# ADR-1/51 Dosimeter Configuration Software User's Guide

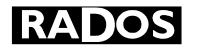

#### NOTE!

This document and the information herewith are copyrighted material as mentioned in the copyrights act. No part of this document may be copied without written authorisation from the manufacturer.

This document is a user's guide for the ADR-1/51 software which is the property of RADOS Technology Oy. Copying and resale of the software without the manufacturers permission is strictly forbidden. The user may make only one back- up copy of the program.

The manufacturer withholds the right to make changes in the contents of this document without prior notice.

If you have any comments or suggestions for additions concerning either the products or this document send them to:

RADOS Technology Oy PO Box 506 FIN-20101 TURKU, FINLAND

Fax: +358 2 468 4601, phone: +358 2 468 4600.

There is a feedback form attached to the end of this document.

Copyright RADOS Technology Oy 1997-2000

Document number Issue Date Version / Author 2096 4253 15. 12. 2000 ADR1\_51.DOC v 4.01 / Jko/pim

Windows, Microsoft and MS- DOS are registered trademarks of Microsoft Corporation.

# CONTENTS

| 1 INTRODUCTION                                                         | 1      |
|------------------------------------------------------------------------|--------|
| 1.1 Introduction to the Program                                        | 1      |
| 1.2 Installing the ADR-1 Reader Head                                   | 1      |
| 1.3 Installing the Program<br>1.3.1 ADR-1/51 Program Files             | 2<br>2 |
| 2 USING THE ADR-1/51 PROGRAM                                           | 3      |
| 2.1 Starting the Program                                               | 3      |
| 2.2 MANUAL mode menu                                                   | 3      |
| 2.3 INITIALIZER commands<br>2.3.1 ALARM                                | 4      |
| 2.3.2 DOSE                                                             |        |
| 2.3.4 STATUS<br>2.3.5 HISTOGRAM                                        | 8<br>  |
| 2.4 The Settings Form                                                  | 12     |
| 2.5 The Bar-Code Reader Settings Form<br>2.5.1 Bar-Code Reader Testing |        |
| 2.6 The Password Form                                                  | 16     |
| 2.7 Editing the ADR1RDR.INI File                                       | 16     |

# **1 INTRODUCTION**

# **1.1 Introduction to the Program**

ADR-1/51 is a program designed for configuring the RAD-51 Personal Alarm Dosimeter.

The user interface operates under the Microsoft Windows environment. The program cannot be used with the keyboard alone, a mouse is necessary at some functions. Before using this manual, you need to know the fundamentals of using Windows. If you need to review windows techniques, consult the documentation that comes with Microsoft Windows<sup>™</sup>.

# **1.2 Installing the ADR-1 Reader Head**

Connect the RS-232 cable to the ADR-1 reader head and to the communication port of the computer (either to COM1 or COM2). You can choose the communication port to be used from the Options Menu in the ADR-1/51 program. Choose the desired port and click the Save button. Connect the ADR-1 reader head power supply to the mains. When installing the hardware it is advisable to shut down the PC.

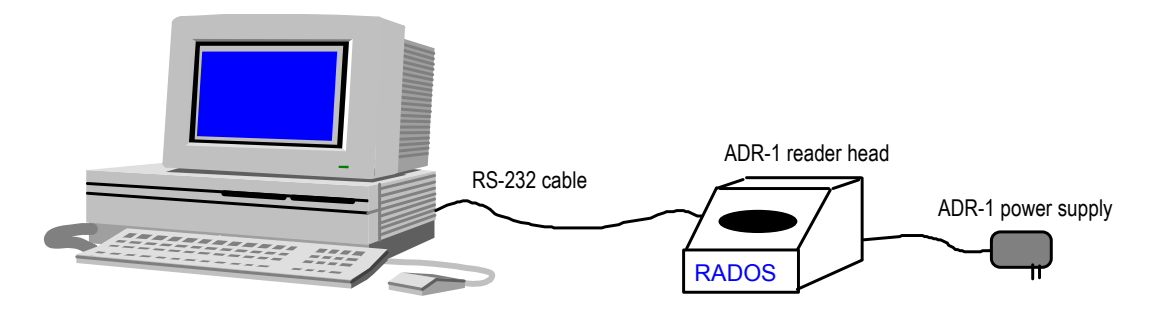

Figure 1. The ADR-1/51 system configuration

# **1.3 Installing the Program**

Windows 95/98/NT software must be installed before you can start using **RADOS** ADR-1/51 program.

## Installation

- Start Microsoft Windows
- Put the ADR-1/51 set-up disk in your floppy drive. Normally, this is Drive A, but it may be different for you.
- Select the Run command from the Start menu.
- Type A:\SETUP and press Enter.
- Follow the instructions at the set-up screen and the program will be installed to your fixed disk
- ADR-1/51 set-up program builds the ADR-1 MANUAL Reader Program Group for you, when the install program finishes. The program group looks like this:

| 😂 C:\NT\Profiles\J                        | lorma\Desktop\ADR-1 MANUAL Reader 💻 🛛 🗙 |
|-------------------------------------------|-----------------------------------------|
| <u>File E</u> dit <u>V</u> iew <u>H</u> e | lp                                      |
| ADR-1<br>MANUAL<br>Reader                 |                                         |
| 1 object(s) selected                      | 483 bytes                               |

Figure 2. The ADR-1/50 Program Group

# 1.3.1 ADR-1/51 Program Files

ADR-1/51 program uses the following files in the C:\RADOS\ADRMRDR directory:

# ADR1RDR.EXE

ADR-1/51 program file.

## ADR1RDR.INI

ADR-1/51 general settings file.

## ADR1PSW.INI

ADR-1/51 password file.

## ADR1BAR.INI

ADR-1/51 bar code reader settings file (optional).

# 2 USING THE ADR-1/51 PROGRAM

# 2.1 Starting the Program

Start ADR-1/51 simply by double-clicking the ADR-1/51 icon in the ADR-1/51 Program Group. When you start the program the Manual Mode Main menu window will be displayed automatically.

# 2.2 MANUAL mode menu

In the MANUAL mode there is Dosimeter *INITIALIZER* group commands and the *OPTIONS* command group available (Note that the *AUTO* mode command is disabled when using ADR-1/51 SW).

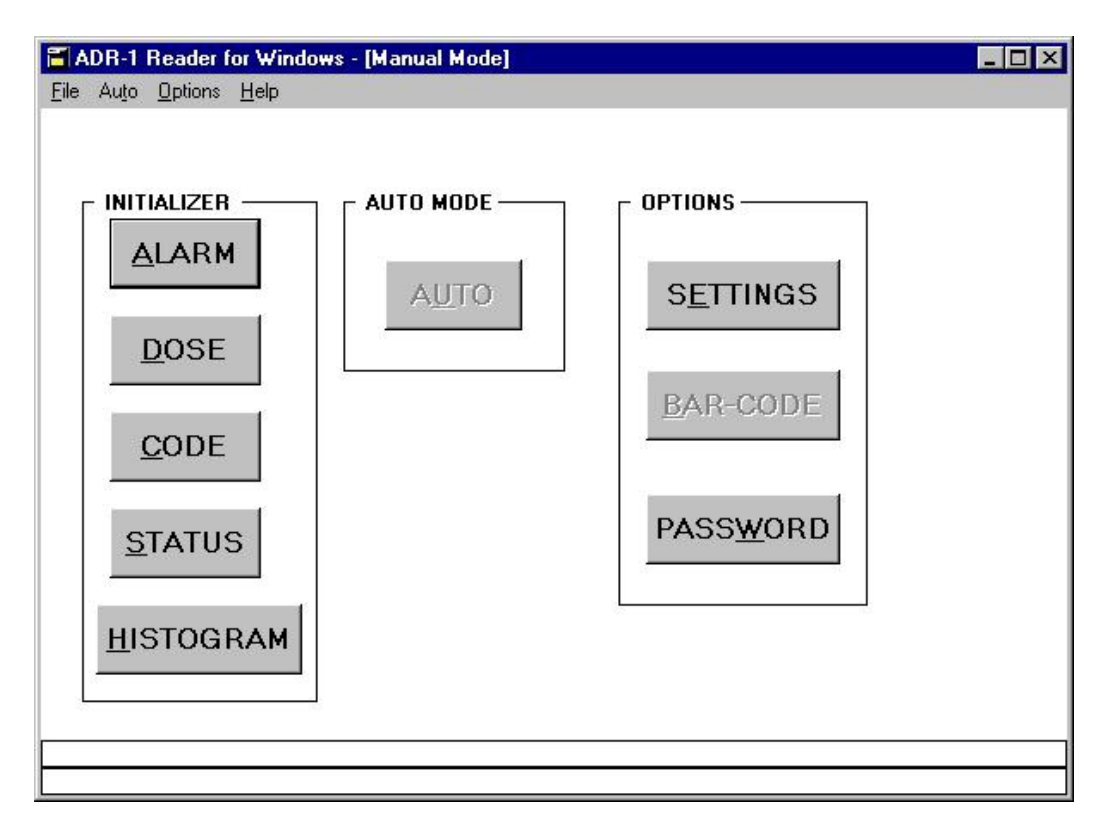

Figure 3. MANUAL Mode main menu

# 2.3 INITIALIZER commands

# 2.3.1 ALARM

This command is used to read/write the Dosimeter alarm fields.

| <b>ADR-1 for Windows</b> -<br><u>F</u> ile Au <u>t</u> o <u>O</u> ptions <u>H</u> elp                                            | [Alarms]                                                                     |
|----------------------------------------------------------------------------------------------------|------------------------------------------------------------------------------|
| Dose Alarms:         1.       1000       μSv         2.       μSv         3.       μSv         4.       μSv         5.       μSv | Dose Rate Alarm: RAD-51<br>100 µSv/h<br>Timer Alarm:<br>165:42:03 hhhh:mm:ss |
| Read                                                                                                    | <u>W</u> rite <u>C</u> lose                                                  |

Figure 4. Alarms window. The **Read** and **Write** buttons control the communication with the dosimeter.

## Dose Alarms

Up to five separate Dose Alarms can be set in the RAD-101 and in the RAD-51 dosimeter (two in the RAD-100).

The lowest Dose Alarm Level must be entered first. If you have set more than one Alarm Levels and the Dosimeter starts to alarm on the first Alarm Level the user can reset the Dosimeter Alarm by pressing the button or wait for one minute for the alarm to stop. The last Alarm Level, which is set is the final Alarm Level and it cannot be reset by the user.

The maximum setting is 999999 (mrem or  $\mu$ Sv, depending on the configuration of the dosimeter).

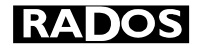

#### **Dose Rate Alarm**

The Dose Rate Alarm comes on if the user enters into a radiation field that exceeds the alarm setting. The alarm is automatically turned off as soon as the user leaves the high radiation area.

The maximum setting is 999999 (mrem/h or  $\mu$ Sv/h, depending on the configuration of the dosimeter).

#### Timer Alarm

The Timer Alarm sounds if the time elapsed since the dosimeter was last inserted into a reader exceeds the alarm setpoint. Every time the dosimeter is inserted into a reader or into a charger the internal timer in the dosimeter is reset and the elapsed time starts from zero.

Time values can be entered either in seconds, minutes and seconds (mm:ss) or hours, minutes and seconds (hh:mm:ss). When the cursor leaves the field, the value is always displayed as hh:mm:ss.

Entering a zero time sets the alarm to its maximum value (165 h or 2150 h, depending on the configuration of the dosimeter (for RAD-100 the maximum value is always 165 h).

# 2.3.2 DOSE

This command is used to reset the Dose and Max. Dose Rate of the Dosimeter.

| 🗃 ADR-1 for Windows           | - [Doses]                     |
|-------------------------------|-------------------------------|
| <u>File Auto Options Help</u> |                               |
| Dose:                         | <b>Γ</b> μsv <b>RAD-51</b>    |
| Max Dose Rate:<br>At:         | UμSv/h<br>00:00:00 hhhh:mm:ss |
| Timer:                        | 00:00:07 hhhh:mm:ss           |
| Cum. GM Dose:                 | 1234 μSν                      |
| <u>R</u> ead                  | Reset <u>D</u> ose & DR       |
| *                             |                               |
| <u>.</u>                      |                               |

Figure 5. Doses window

<u>Dose</u>

The integrated Dose is displayed in mrem or  $\mu$ Sv, depending on the configuration of the Dosimeter. Dose cannot be changed, it can only be reset by issuing the **Reset Dose & DR** command.

## Max. Dose Rate

The value displayed in this field is the maximum dose rate that the dosimeter was exposed to since the last time the Dose and Dose Rate were reset in a reader.

## Time of Max. Dose Rate

The value displayed in this field is the elapsed time of the maximum dose rate. The elapsed time measurement starts from zero every time the dosimeter is inserted into a reader or into a charger.

#### **Cumulative GM Dose**

This is the total integrated dose that the GM-Tube detector has been exposed to during its use. This value applies also to the solid state detector used in the RAD-51 dosimeter.

# 2.3.3 CODE

This command is used to read/write the RAD Serial Number, ID Code, RWP Code and Memo fields of the Dosimeter.

| ADR-1 for Wind           | lows - [Codes]             |
|--------------------------|----------------------------|
| <u>File Auto Options</u> | Help                       |
| Serial No.:              | 943258 RAD-51              |
| ID Code:                 | 1                          |
| RWP:                     | 0                          |
| Memo:                    | Test Person                |
| Version:                 | 1V3.511894                 |
|                          | RAM:210994                 |
| <u>R</u> ead             | <u>W</u> rite <u>Close</u> |
| •                        |                            |
| ά<br>!                   |                            |

Figure 6. Code window

## Serial Number

Dosimeter Serial Number, max. 6 digits (read only).

## ID Code

The ID-Code of the last user, max. digits. The ID-Code is written into this field during the Entrance Procedure in the AUTO Mode.

## **RWP Code**

The last RWP Code used, max. 7 digits. The RWP Code is written into the dosimeter in the Entrance Procedure in the AUTO mode.

#### <u>Memo</u>

The Memo field , max. 16 ASCII characters. The user name is written into the Memo field in the Entrance Procedure in the AUTO mode.

#### Version

The firmware Version of the dosimeter software (read only).

## **RAM Version**

The RAM program version of the RAD-51 Dosimeter software (read only).

# 2.3.4 STATUS

This command is used to read/write the RAD Status, Configuration, Error Flags, Battery Capacity and Calibration Coefficient. The Dosimeter detector can be checked by using an optional test source.

| <b>ADR-1 for Windows - [</b><br><u>File</u> Auto <u>Options</u> <u>H</u> elp                                                 | Status]                                                                                                    |                                                                                            |
|----------------------------------------------------------------------------------------------------|----------------------------------------------------------------------------------------------------|--------------------------------------------------------------------------------------------|
| Status<br>© OFF © BOFF                                                                                                    | OIN1 OIN2                                                                                                    | RAD-51                                                                                     |
| Configuration 1<br>Chirp<br>Bat. Service<br>ID Display<br>Hold/Tr.<br>R version<br>DR Display<br>Memo/Buffer<br>Visual Alarm | Configuration 2<br>Count Down<br>NiCd<br>Button<br>Timer 165 h<br>Chirp x 10<br>Record<br>System Mode<br>DOF Enabled | Errors: P<br>Battery: 100 %<br>Cal.Coeff.: S7417<br>RAD Test<br>START<br>Time: 3 s Counts: |
| <u>R</u> ead                                                                                                    | <u>W</u> rite                                                                                                    | Close                                                                                      |

Figure 7. Status window

## Status Buttons

The 'Status' of the dosimeter, 'OFF', 'BOFF', 'IN1' or 'IN2'.

The '*Status*' is automatically set by the Entrance and Exit Procedures in the AUTO Mode. It can be set manually by clocking on the desired option and issuing the **Write** command.

Additionally, the '*BOFF*' state can be set in the RAD-101/51 by turning this option on and issuing the **Write** command to turn off the battery power completely. The power is automatically restored as soon as the dosimeter is inserted into a reader or by pressing the button on the dosimeter.

## **Configuration Check Boxes**

These are the Configuration 'Bits' in the dosimeter. See the Dosimeter User's Manual for more details on each function. The second group of Configuration Check Boxes is only applicable to the RAD-101 and RAD-51

## Error Flags

The '*Error Flags*' are displayed in this field. The P-Error, which appears every time after the battery power is interrupted in the dosimeter, can be cleared by issuing a **Write** command.

See the dosimeter User's Manual for more details on the meaning of the other Error Flags.

## Calibration Coefficient

This is the Calibration Coefficient of the dosimeter. The first character (R or S) indicates the dose units (R or Sv) in which the dosimeter has been calibrated. The remaining digits are relative to the individual detector and circuitry in the dosimeter. See the dosimeter Service Manual for more information on the expected range of the coefficient.

#### Calibration (option)

By entering the desired units (R or S) followed by the calibration Dose Rate in mrem/h or  $\mu$ Sv/h into the Calibration Coefficient field and issuing the **Write** command, the dosimeter can be put into the Calibration Mode. For example, *"R100"* would enable calibration in a 100 mrem/h field. After issuing the **Write** command, the dosimeter should be placed in the specified field within one minute. If the dosimeter is returned into the reader head within one minute, the calibration command is aborted.

#### **Dosimeter Test**

The *'Test Time'* is must be entered in seconds before issuing the **Start** command. The detected number of counts is displayed at the end of the test. The result of the test can be used as a guideline for setting the Source Check parameters on the ADR-1 Reader Settings form.

# 2.3.5 HISTOGRAM

| 🗃 ADR-1 Reader for Windows - [Histogram]                                                                                                    |                                                                                                   | _ 🗆 🗙 |
|----------------------------------------------------------------------------------------------------|---------------------------------------------------------------------------------------------------|-------|
| <u>File Auto Options H</u> elp                                                                                                    |                                                                                                   |       |
| Sampling interval 1 minutes<br>Serial No.: 981148                                                                                                    | RAD-51                                                                                            |       |
| 981148       5.12.2000       13:45:44       3         981148       5.12.2000       13:47:44       4         981148       5.12.2000       13:47:44       4         981148       5.12.2000       13:48:44       4         981148       5.12.2000       13:48:44       4         981148       5.12.2000       13:54:44       4         981148       5.12.2000       13:55:44       5         981148       5.12.2000       13:55:44       5         981148       5.12.2000       13:55:44       5         981148       5.12.2000       13:55:44       5         981148       5.12.2000       13:55:44       5         981148       5.12.2000       13:55:44       5         981148       5.12.2000       13:55:44       5         981148       5.12.2000       13:55:44       5         981148       5.12.2000       13:55:44       5         981148       5.12.2000       13:55:44       5         981148       5.12.2000       14:01:44       10         981148       5.12.2000       14:01:44       310         981148       5.12.2000       14:02:44       310 </td <td>▲ <u>Read</u><br/>parameters Enable sampling Read<br/><u>Histogram Data</u> Save Data <u>C</u>lose</td> <td></td> | ▲ <u>Read</u><br>parameters Enable sampling Read<br><u>Histogram Data</u> Save Data <u>C</u> lose |       |
| &<br>!                                                                                                    |                                                                                                   |       |

Figure 8. Histrogram window

This command is used for reading/writing the Dosimeter dose sampling buffer. With the Read parameters button the current sampling interval can be read. The sampling interval can be set from 1 minute up to 255 minutes. The Enable sampling button writes the interval to the dosimeter and clears the dose. The maximum number of dose records is 998. With the Read histogram data button the recorded values are read from dosimeter. The last record has the current time from computer and the time is calculated backwards according the sampling interval. Note! If the dose is zero, the buffer can not be read.

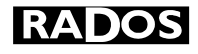

With the Save data button the dose records can be written to text file.

| C:                      | doserecord.txt |
|-------------------------|----------------|
| IC:\<br>TEMP<br>TEMPTOO | doserecord.txt |
| ОК                      | Cancel         |

Figure 9. Save data to file dialog box

The text file contains: Dosimeter serial number, date, time and accumulated dose.

Following is an example of the contents of doserecord.txt file:

| 981148 ! | 5.12.2000 | 13:27:44 | 0   |
|----------|-----------|----------|-----|
| 981148   | 5.12.2000 | 13:28:44 | Θ   |
| 981148   | 5.12.2000 | 13:29:44 | Θ   |
| 981148   | 5.12.2000 | 13:30:44 | 1   |
| 981148   | 5.12.2000 | 13:31:44 | 1   |
| 981148   | 5.12.2000 | 13:32:44 | 1   |
| 981148   | 5.12.2000 | 13:33:44 | 1   |
| 981148   | 5.12.2000 | 13:34:44 | 1   |
| 981148   | 5.12.2000 | 13:35:44 | 1   |
| 981148   | 5.12.2000 | 13:36:44 | 2   |
| 981148   | 5.12.2000 | 13:37:44 | 2   |
| 981148   | 5.12.2000 | 13:38:44 | 2   |
| 981148   | 5.12.2000 | 13:39:44 | 2   |
| 981148   | 5.12.2000 | 13:40:44 | 2   |
| 981148   | 5.12.2000 | 13:41:44 | 2   |
| 981148   | 5.12.2000 | 13:42:44 | 3   |
| 981148   | 5.12.2000 | 13:43:44 | 3   |
| 981148   | 5.12.2000 | 13:44:44 | 3   |
| 981148   | 5.12.2000 | 13:45:44 | 3   |
| 981148   | 5.12.2000 | 13:46:44 | 3   |
| 981148   | 5.12.2000 | 13:47:44 | 4   |
| 981148   | 5.12.2000 | 13:48:44 | 4   |
| 981148   | 5.12.2000 | 13:49:44 | 4   |
| 981148   | 5.12.2000 | 13:50:44 | 4   |
| 981148   | 5.12.2000 | 13:51:44 | 5   |
| 981148   | 5.12.2000 | 13:52:44 | 5   |
| 981148   | 5.12.2000 | 13:53:44 | 5   |
| 981148   | 5.12.2000 | 13:54:44 | 5   |
| 981148   | 5.12.2000 | 13:55:44 | 5   |
| 981148   | 5.12.2000 | 13:56:44 | 5   |
| 981148   | 5.12.2000 | 13:57:44 | 6   |
| 981148   | 5.12.2000 | 13:58:44 | 15  |
| 981148   | 5.12.2000 | 13:59:44 | 59  |
| 981148   | 5.12.2000 | 14:00:44 | 103 |
| 981148   | 5.12.2000 | 14:01:44 | 217 |
| 981148   | 5.12.2000 | 14:02:44 | 310 |
| 981148   | 5.12.2000 | 14:03:44 | 315 |
| 981148   | 5.12.2000 | 14:04:44 | 316 |
| 981148   | 5.12.2000 | 14:05:44 | 316 |
| 981148   | 5.12.2000 | 14:06:44 | 316 |
| 981148   | 5.12.2000 | 14:07:44 | 316 |
| 981148   | 5.12.2000 | 14:08:44 | 317 |

# 2.4 The Settings Form

The ADR-1 Reader Settings command is used to select the ADR-1 reader head COM port, the Dosimeter Test parameters, the Event Log Printout, the Bar-Code reader and the Touchscreeen pop-up Keypad.

| Settings                                                                                |
|-----------------------------------------------------------------------------------------|
| ADR-1 COM Port                                                                          |
| Dosimeter Test Parameters <u>R</u> adiological Test Time: 5 s Cou <u>n</u> ts: 0 to 100 |
| ⊠ <u>L</u> og Printout □ <u>B</u> ar-Code<br>□ Touchscreen pop-up <u>K</u> eyPad        |
| <u>S</u> ave <u>C</u> ancel                                                             |

Figure 10. Code window

## ADR-1 COM Port

Sets the serial port for ADR-1, COM1 or COM2.

## Radiological Test Time

Sets the time in seconds used for performing the Source Check during Entrance Procedure (needs an optional test source in the ADR-1 Reader Head Slot).

## <u>Counts</u>

The counts accumulated during the Radiological Test must fall between these two values for the dosimeter to pass the test.

The '*RAD Test*' function on the MANUAL Mode Status window can be used to test the number of counts expected within the specified Test Time.

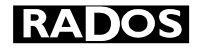

## Log Printout

A printer can be connected to the system to print a record of all Entrance and Exit events. This option is used only with Dose Control I AUTO mode.

#### Bar-Code

An optional serial line bar-code reader can be used in the system to read the ID and RWP codes (type Symbol LS-6320 bar-code Scanner). This option is used only with Dose Control I AUTO mode.

#### Touchscreen pop-up Keypad

If an optional touch screen is used with the ADR-1 Reader PC, this option must be set on in order to enable numeric pop-up Keypad operation.

# 2.5 The Bar-Code Reader Settings Form

The optional Symbol LS-6320 bar-code Scanner settings.

|                                                     | Bar-Code                                       | Reader Setup                                |              |
|-----------------------------------------------------|------------------------------------------------|---------------------------------------------|--------------|
| Baud Rate<br>19,200<br>9600<br>4800<br>2400<br>1200 | Parity<br>Even<br>Mark<br>None<br>Odd<br>Space | Data Bits<br>7<br>8<br>Bar-Code Rea<br>COM3 | Stop Bits    |
| Code Type Sel<br>CODE 39<br>INT 2/5                 | ection<br>Length 1: 2                          |                                             | <u>S</u> ave |
|                                                     | Length 2: 4                                    |                                             | Cancel       |

Figure 11. Bar-Code Reader Settings window

## Baud Rate, Parity, Data Bits and Stop Bits

Sets the serial port parameters for the bar-code reader.

## Bar-Code Reader COM Port

Sets the bar-code Reader COM port, COM3 or COM4.

# **Code Type Selection**

Sets the bar-code Reader Code type. Code-39 and/or Interleave 2/5.

# 2.5.1 Bar-Code Reader Testing

The optional Symbol LS-6320 bar-code Reader Communication testing can be activated from the **Options / Bar-Code Reader Communication** menu.

| - | Bar-Code Reader Communication        | • |
|---|--------------------------------------|---|
|   | SYMBOL LS-6320 INTERFACE             |   |
|   | Status : Bar-code reader switched ON |   |
|   | Send : STIE<br>Receive :             |   |
| - |                                      | L |

Figure 12. Bar-Code Reader Test window

## **Status**

This window displays the bar-code reader commands.

# Send / Receive

These fields displays the bar-code Reader communication.

# <u>ON</u>

This Button sets the bar-code reader laser ON.

# <u>OFF</u>

This Button sets the bar-code reader laser OFF.

# <u>INIT</u>

This Button writes the new settings into the bar-code reader.

RADOS

# 2.6 The Password Form

You can set a password to restrict switching from **AUTO** mode to **MANUAL** mode. Push the **Password** button. A password dialogue box will pop up. If you write **NONE** in the password text box, no password is needed for switching to manual mode.

| ord  |
|------|
| NONE |
|      |
|      |
|      |

Figure 13. Password window

# 2.7 Editing the ADR1RDR.INI File

The ADR-1 Reader settings are automatically saved in the ADR1RDR.INI file which is in the same directory as the ADR1RDR.EXE program (defined during the Set-up) but the ADR1RDR.INI file can also be created and edited outside the program by using any text editor.

The format of the file is shown below with a comment describing the function of each line (the comments are NOT part of the actual file):

| COM2 | 'COM Port setting        |
|------|--------------------------|
| 3    | 'Radiological Test Time  |
| 0    | 'Counts From value       |
| 9999 | 'Counts To value         |
| Ν    | Log Printout             |
| Ν    | 'Bar-Code Reader         |
| Y    | 'Use pop-up touch screen |
|      |                          |

## NOTE!

There must not be any blank lines above the first line or between the individual lines!

# FEEDBACK FORM

We are continuously working hard to supply you with correct and easy-to-read technical documents. However, complex systems are difficult to document, explain or understand, and thus sometimes there may be mistakes or inadequacies in the documentation. To correct these errors we would like to hear your opinion about this document.

If you have noted mistakes, or if there are parts that are unclear, please let us know. Take a copy of this page and describe the problem and send the copy to us here in RADOS.

To: RADOS Technology Oy/Technical Documents P.O. Box 506, FIN-20101 Turku, Finland Fax: +358-2-468 4601

This way you help us to improve our documents and to supply you even better documents.

#### Notes on this document

| Name of the document: ADR 1/51 Users  | ' Guide    | Issue date: | 15.12.2000 |
|---------------------------------------|------------|-------------|------------|
| Description of the mistake or problem | Correction |             | Page no.   |
|                                       |            |             |            |
|                                       |            |             |            |
|                                       |            |             |            |
|                                       |            |             |            |
|                                       |            |             |            |

#### Notes on the product

| Name of the product: ADR 1/51         |            | Version or model: | 4.01 |
|---------------------------------------|------------|-------------------|------|
| Description of the mistake or problem | Correction |                   |      |
|                                       |            |                   |      |
|                                       |            |                   |      |
|                                       |            |                   |      |

#### **General Notes**

| There's more room on the | e other side of this page. |
|--------------------------|----------------------------|
|--------------------------|----------------------------|

Name:

Company: Address: \_\_\_\_\_ Position: \_\_\_\_\_ Telephone: \_\_\_\_\_ Telefax